太成学院大学では、学生のみなさんへの連絡手段としてメールアドレスを登録いただいています。 メールアドレスを登録いただくと、大学からの様々な連絡が、登録したメールアドレスに届きます。 以下手順に従い、メールアドレスをご登録ください。

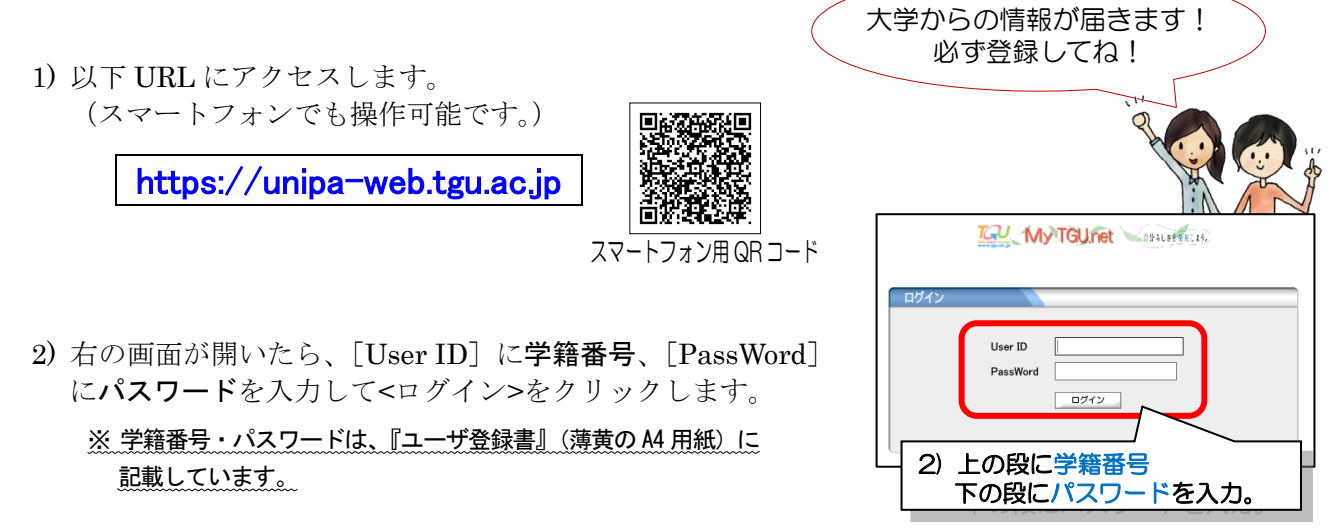

3) 以下の画面右上の<メール設定>をクリックした後、[メール設定] 画面に大学のメールアドレスと携帯メールアドレスを入力し、<確定>ボタンをクリックします。 3)① (メール設定)をクリック

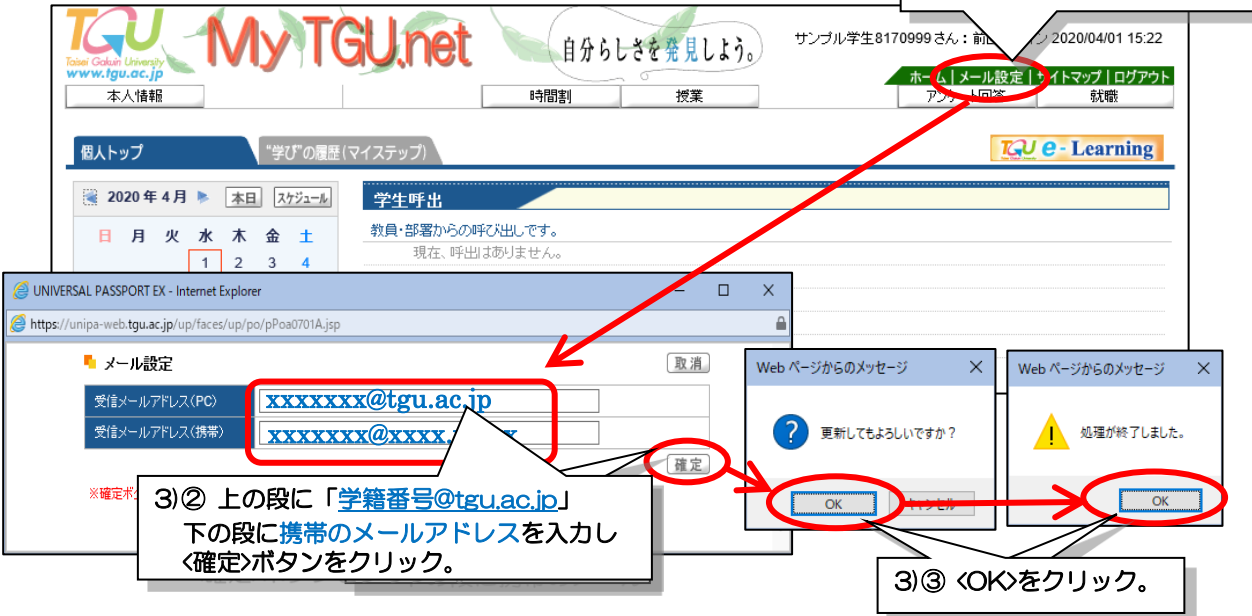

4)「処理が終了しました」というメッセージが表示されたら、指定した携帯のメールアドレス(スマートフォンなど)に右のメールが届いていることをご確認ください。
※ 右のメールが届いていれば登録完了です。

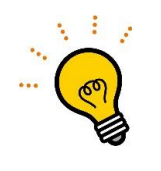

HP

<u>〈メール設定〉をクリックしても [メール設定] ウィンドウが表示されない場合は</u> ポップアップブロックを解除してください。 iPhone をお使いの方は、 ((設定) をタップ後、Safari 内の [ポップアップブロック] を OFF にしてください。

※ご不明な点はメディアセンターまでお問い合わせください。
Phone : 072-362-3731 (代表) 受付時間 月~金曜日 9:00~17:00
Mail : center@tgu.ac.jp

Q&A もご参照ください。

: https://www.tgu.ac.jp 内の [お問い合わせ]

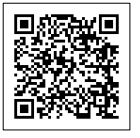

お問い合わせページ(QR コード)